# **Quick Install Guide**

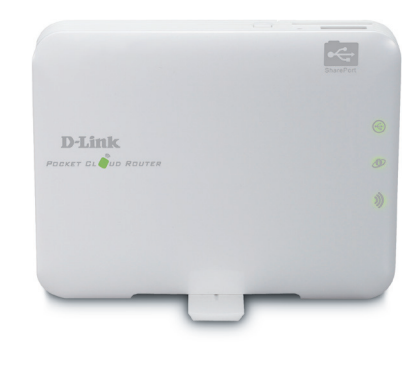

SharePort<sup>™</sup> Go Your Mobile Companion

#### **Package Contents**

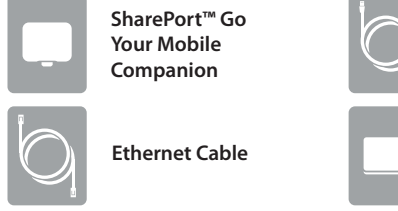

Battery Please make sure you insert the battery before using the DIR-506L.

IOS

Android

USB cable

If any of the above items are missing, please contact vour reseller.

#### SharePort Mobile App

Scan this QR code using your mobile device to download the App and begin file sharing.

Requirements: Compatible with **DIR-506L** iPhone, iPod touch and iPad. Requires iOS 4.3 or later.

> **Note:** The SharePort Mobile App only works on Router and Wi-Fi Hotspot Mode.

LEDs

Power LED - A solid amber light indicates a う proper connection to the power supply. The light will blink green when the USB cable is disconnected.

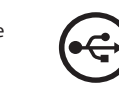

10

)

USB LED - A solid green light indicates that the USB cable is attached. A flashing green will indicate access to a file is being transmitted.

Ethernet LED - A green light indicates the Ethernet connection has been established. A blinking green indicates data is being transferred.

Wi-Fi LED - A blinking green light will indicate data is being transmitted.

Pleaser refer to the user manual for further information regarding SharePort Mobile App. Please download the user manual from http://www.dlink. com/support/

# **Start Here - Select The Mode**

#### **Router Mode**

This feature allows you to share a single internet connection with multiple devices such as a laptop, mobile phone, ipad, etc. It behaves as a router in areas where you cannot take your home router.

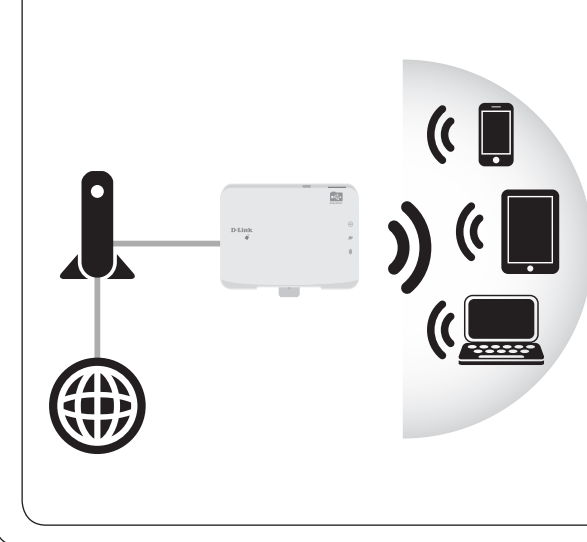

#### **AP Mode**

Use Access Point (AP) mode if you want to connect wireless clients (such as laptops, tablets, smartphones, and media players) to your wired network (via router, switch, or PowerLine devices).

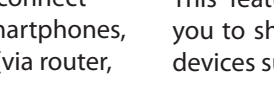

#### **Repeater Mode**

This feature extends your wireless coverage allowing you to share your wireless signal with all your portable devices such as your mobile device or laptop.

# **\_\_\_))(**( )) (( [ ))((

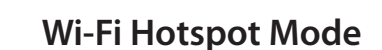

This provides your own private network from anywhere that you may travel and allows you to share a single connection with multiple devices (laptop, mobile phone, Ipad etc.).

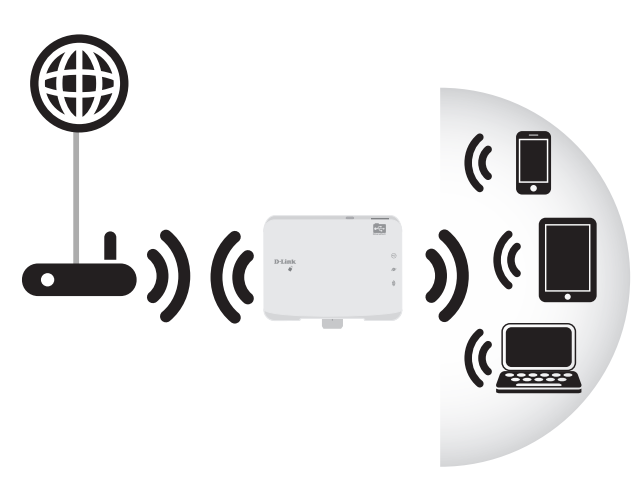

### **Router Mode**

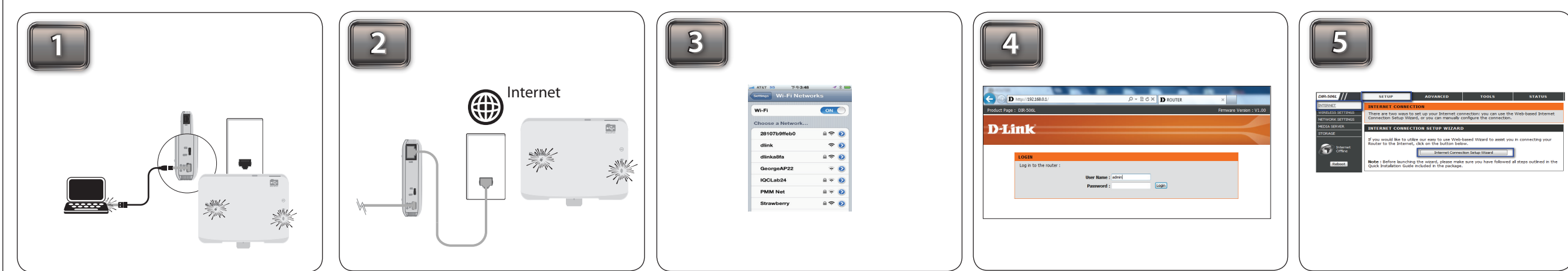

Connect your device to your laptop to charge using a USB cable. Then, turn on the power switch and wait until the power LED turns green.

Connect one end of the Ethernet cable into the Ethernet port of the Internet-enabled device (e.g. modem) and then plug the other end of this cable into the Ethernet port of the DIR-506L.

From your laptop or mobile device go to your Wireless Utility to display the available wireless networks and select the dlink\_DIR-506L for the Wi-Fi name. The password should be left blank.

Open a web browser and type http://192.168.0.1 in the address bar. Then, type admin as your user name and click Login.

Go to **Setup > Internet** and click on **Internet** Connection Setup Wizard to run the wizard.

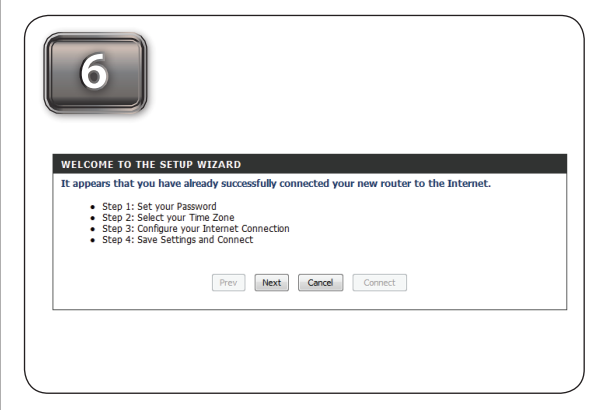

Welcome to the Setup Wizard please read the steps and click Next to continue.

Choose a password to secure your networking device. Enter your new password under Password and Verify Password. Then, click Next.

Verify if the Power LED is lit amber and Wi-Fi LED

Prev Next Cancel Connect

(GMT -08:00) Pacific Time (LIS & Canada

Prev Next Cancel Connect

device. Then, enter your new password under

Password and Verify Password. Click Next.

Select your Time Zone from the drop-down

list and click Next to continue.

turn green.

STEP 1: SET YOUR

Prev Next Cancel Connect

| 8                                                                                                    |                                                                                                    |                        |
|----------------------------------------------------------------------------------------------------|----------------------------------------------------------------------------------------------------|------------------------|
| STEP 2: SELECT YOUR TIM<br>Select the appropriate time 2<br>based options for the router.<br>Time Zone : | E ZOILE<br>one for your location. This information is required<br>(RMT-68:00) Paolit Time (55 & Canada) | to configure the time- |
|                                                                                                    | Prev Heat Cancel Connect                                                                                |                        |
|                                                                                                    |                                                                                                    |                        |

Select your Time Zone from the drop-down list and click Next to continue.

| STEP 3: CONFIGURE YOUR INTERNET CONNECTION                                                                                                    |
|----------------------------------------------------------------------------------------------------|
| Please select the Internet connection type below:                                                                                               |
| DHCP Connection (Dynamic IP Address)                                                                                                    |
| Choose this if your internet connection automatically provides you with an IP Address. Most Cable Moderns<br>use this type of connection.       |
| Username / Password Connection (PPPoE)                                                                                                    |
| Choose this option if your internet connection requires a username and password to get online. Most DSL<br>moderns use this type of connection. |
| Username / Password Connection (PPTP)                                                                                                    |
| PPTP clent.                                                                                                    |
| Username / Password Connection (L2TP)                                                                                                    |
| L2TP clent.                                                                                                    |
| ③ 36/46 Connection                                                                                                    |
| 36/46.                                                                                                    |
| <ul> <li>Burst</li> </ul>                                                                                                    |
| Burst                                                                                                    |
| With Hotspot                                                                                                    |
| WHH HOSPOC                                                                                                    |
| State of Address Connection     Chases this action 5 years fature free/dec area/ded year with 10 Address information that has to be             |
| choose this option if your incernet secup provider provided you with an Address mormation that has to be<br>manually configured.                |
|                                                                                                    |
| Prev Next Cancel Connect                                                                                                    |
| (intra linear) (contract)                                                                                                    |

Select the Internet connection type you would like to use. Then, click Next and follow the on-screen instructions to complete the setup. Once you completed the setup, proceed to step 10.

| adl. ATET 30 下午3:48  | <b>≠ * </b> ■ |
|----------------------|---------------|
| Settings Wi-Fi Netwo | orks          |
| Wi-Fi                |               |
| Choose a Network     |               |
| 28107b9ffeb0         |               |
| dlink                | ≈ 📀           |
| dlinka8fa            | - 🗢 📀         |
| GeorgeAP22           | ÷ 📀           |
| IQCLab24             | ≙ 🗢 📀         |
| PMM Net              | ≜ 🗢 📀         |
|                      |               |

From your laptop or mobile device go to your wireless utility to display the available wireless networks and select the network that you previously connected to for internet access.

# Wi-Fi Hot Spot Mode

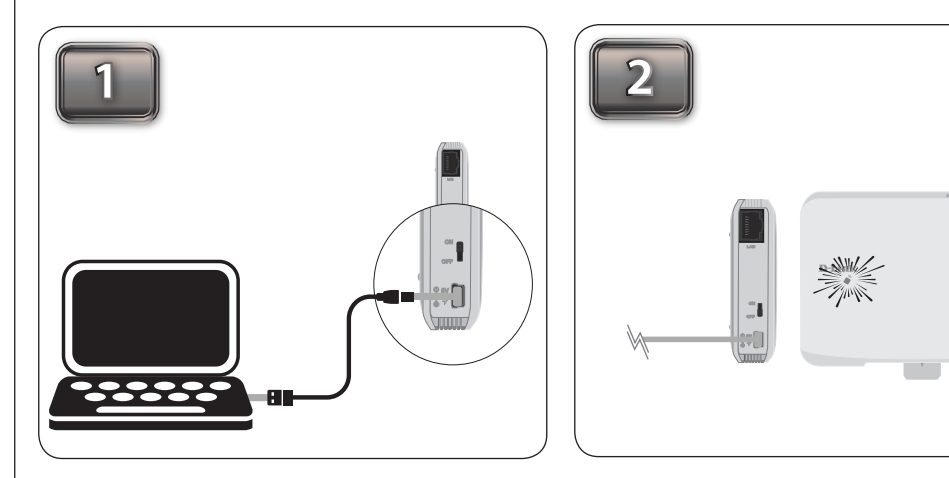

Connect your device to your laptop to charge using a USB cable. Then, turn on the power switch and wait until the power LED turns green.

Note: the USB cable is only for power. It does not transmit data.

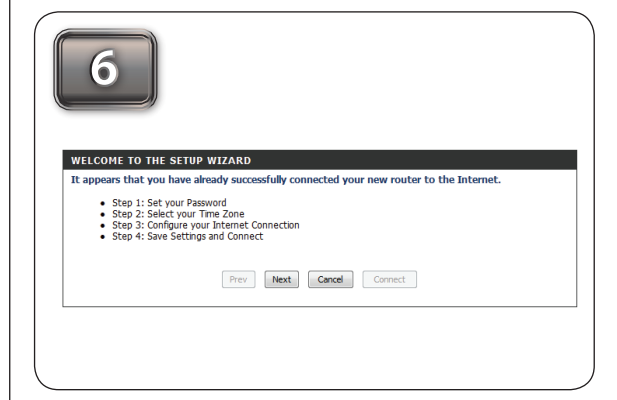

Welcome to the Setup Wizard please read the steps and click Next to continue.

|   | 3 |                                       |             |
|---|---|---------------------------------------|-------------|
|   |   | AT&T 39 下午3:48<br>「Second Wi-Fi Netwo | ≁ ≵<br>arks |
|   |   | WI-FI                                 | ON          |
|   |   | Choose a Network                      |             |
|   |   | 28107b9ffeb0                          | ₽ 🗢 💽       |
|   |   | dlink                                 | ÷ 🧕         |
|   |   | dlinka8fa                             | ₽ 🗢 🧕       |
| - |   | GeorgeAP22                            | ÷ 🦲         |
| - |   | IQCLab24                              | - 후 🧕       |
| · |   | PMM Net                               | ê 🕆 🌔       |
|   |   | Strawberry                            | ≙ ≑ €       |
|   |   |                                       |             |

From your laptop or mobile device go to your Wireless Utility to display the available wireless networks and select the dlink\_DIR-506L for the Wi-Fi name. The password should be left blank.

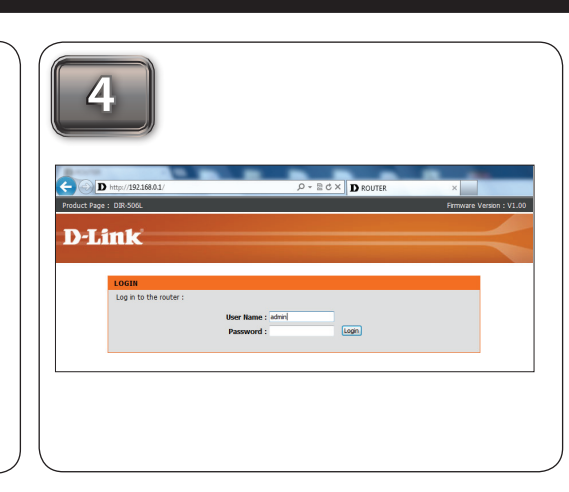

Open a web browser and type http://192.168.0.1 in the address bar. Then, type admin as your user name and click Login.

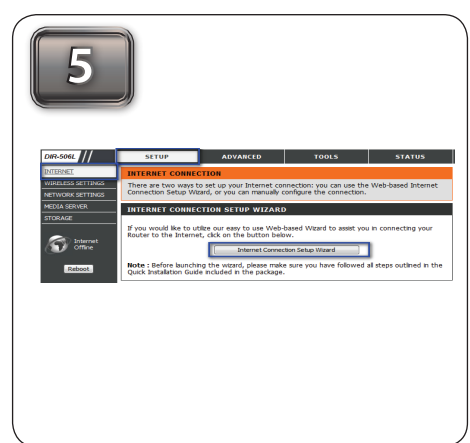

Go to **Setup > Internet** and click on **Internet** Connection Setup Wizard to run the wizard.

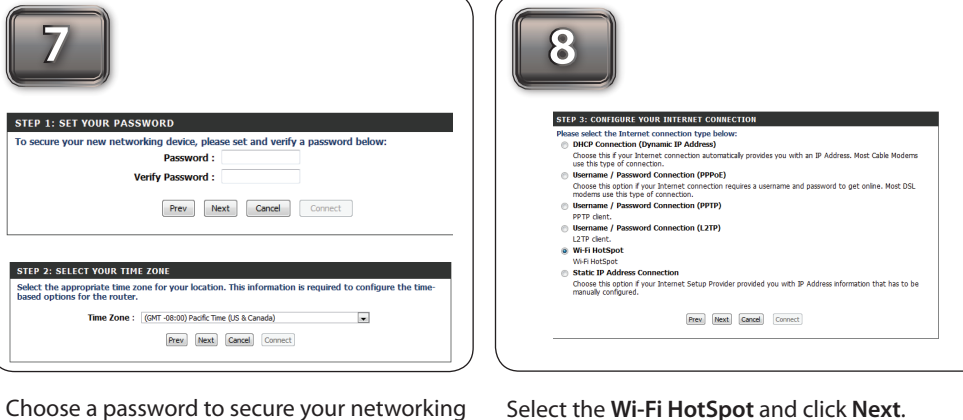

Select the Wi-Fi HotSpot and click Next.

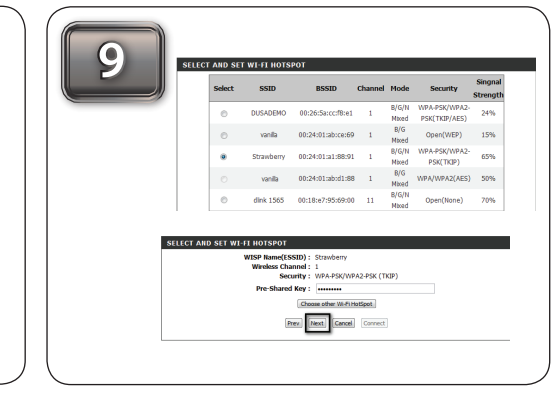

Select the wireless network you would like to connect to and click **Select**. Then, enter your Pre-Shared Key information. Click Next and follow the on-screen instructions to complete the setup and proceed to Step 10.

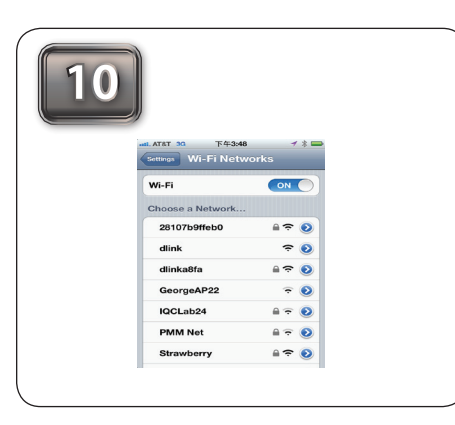

From your laptop or mobile device go to your wireless utility to display the available wireless networks and select the network that you previously connected to for internet access.

# **Repeater Mode**

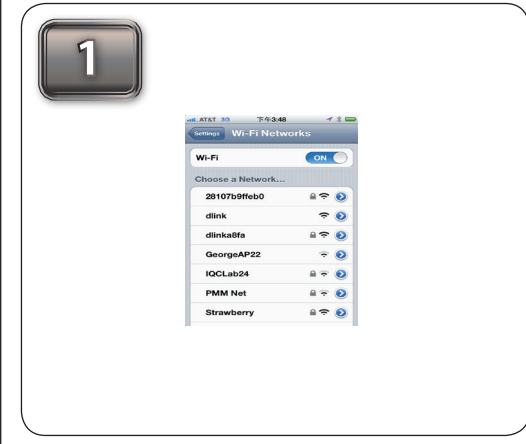

From your laptop or mobile device go to your Wireless Utility to display the available wireless networks and select the **dlink\_DIR-506L** for the Wi-Fi name. The password should be left blank.

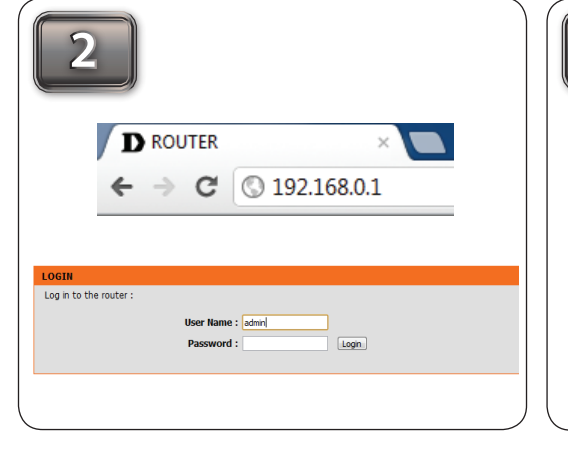

Open a web browser and type **http://192.168.0.1** in the address bar. Then, type **admin** as your user name and click **Login**.

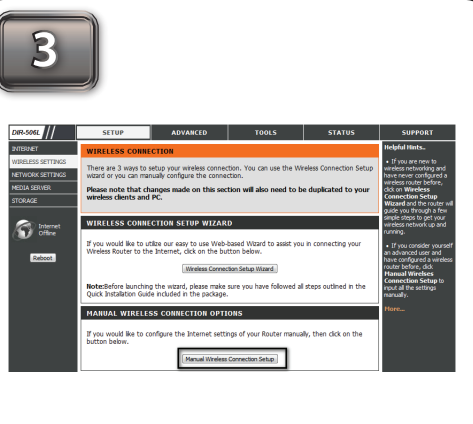

Go to Setup > Wireless Settings and click on Manual Wireless Connection Setup.

3

For iOS devices

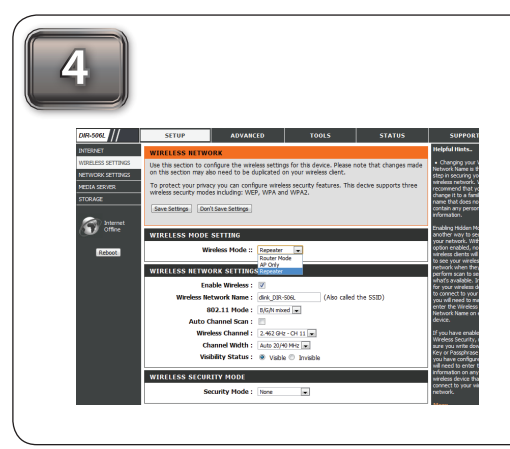

Go to the drop-down menu on Wireless Mode and select Repeater.

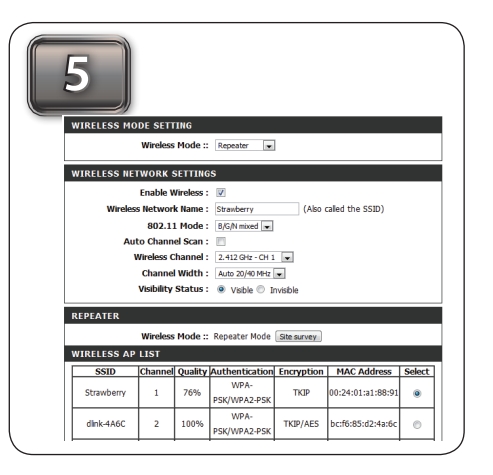

Click on **Site survey** and select the **Wireless Network** from the AP List. Then, click **Save** to complete the setup.

# SharePort Mobile (Only Works with Router & Wi-Fi HotSpot Mode)

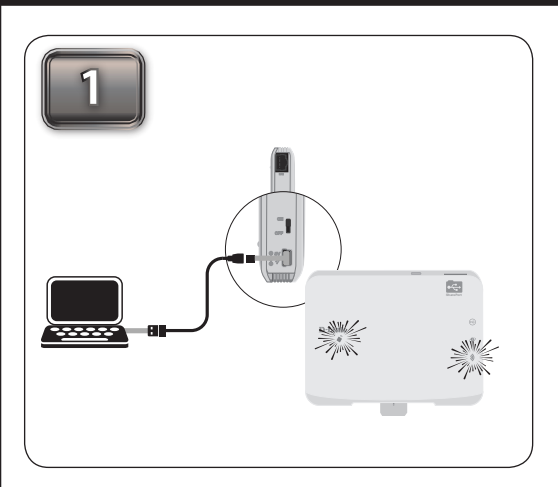

Connect your device to your laptop to charge using a USB cable. Then, turn on the power switch and wait until the power LED turns green.

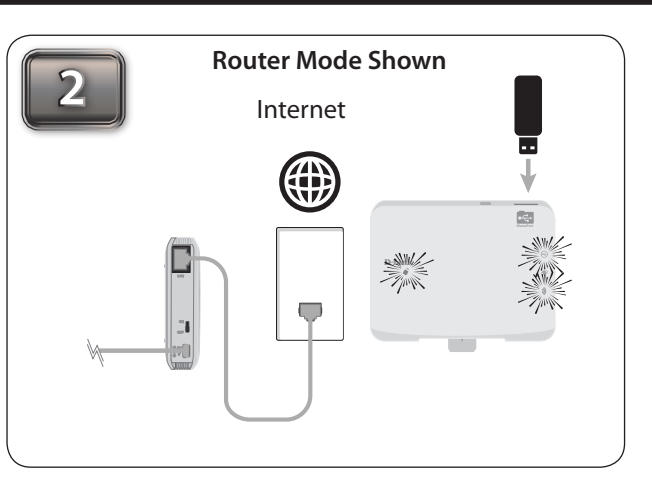

Connect one end of the Ethernet cable into the Ethernet port of the Internet-enabled device (e.g. modem) and then plug the other end of this cable into the Ethernet port of the DIR-506L. Insert your USB flash drive to DIR-506L.

**Note:** The DIR-506L supports FAT32 and NTFS USB format. Also, if your USB storage contains more than 1000 files(total size over 500GB), please be patient as it will take more time to sort out all the files in your storage.

Scan the bar code or search the app from the Google Play or iTune store to download the **Shareport Mobile App** to your iPhone, iPad or Android devices. Once the application has been downloaded, continue to the next step.

For Android devices

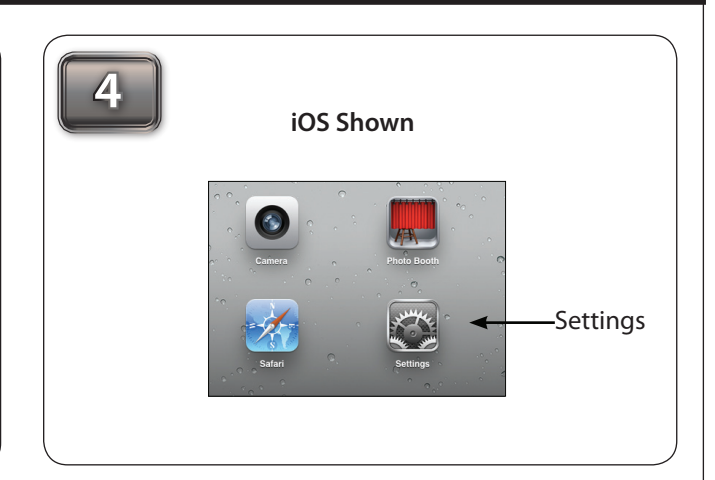

From your mobile device, click Settings.

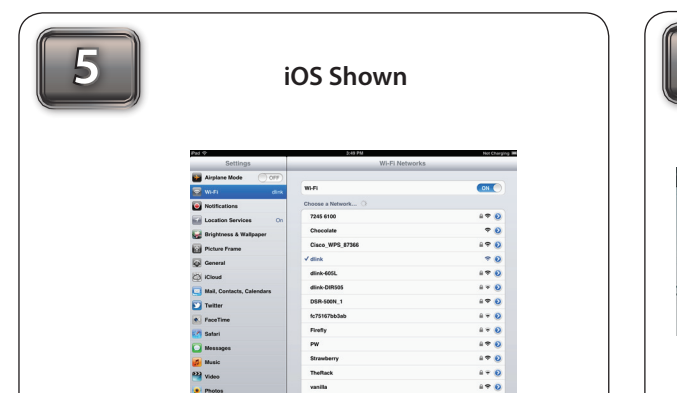

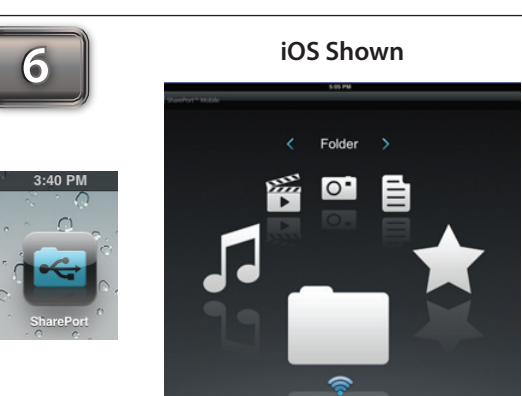

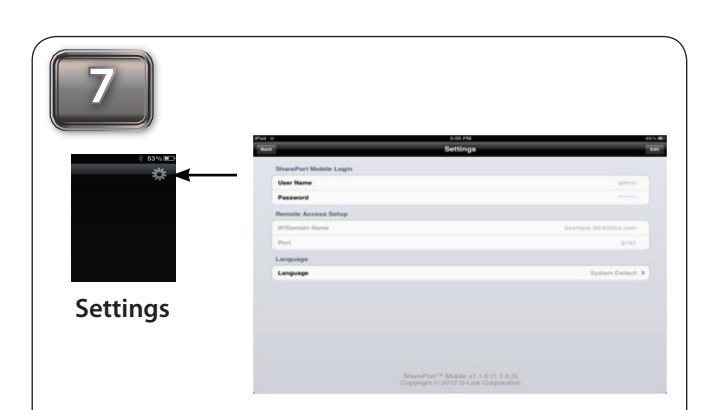

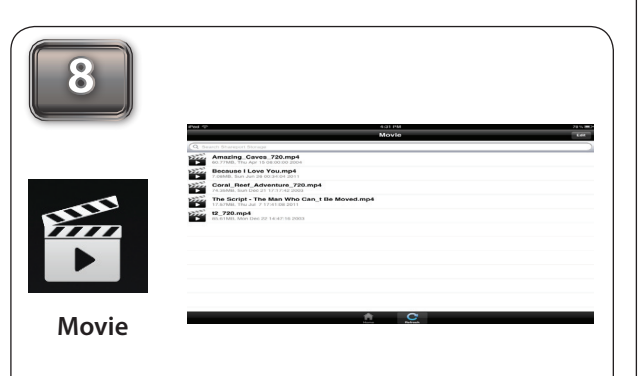

Click **Wi-Fi** and select the Wi-Fi name (SSID) that you assigned during initial setup. Then, enter your Wi-Fi password. Once connected click on the **SharePort Mobile** icon. Then, the following screen will pop up. Click on the **Settings** icon located on the right top corner of the screen. Then, click **Edit** to enter your User Name and Password (refer to the **Create User** section below). Once you finish, click **Done** to continue. By default, User Name is "**admin**" and Password is blank.

**Note:** If you set the password for the "admin" in your DIR-506L, you need to enter the password.

For the Movie section, click the **Movie** icon to play your movie from your USB flash drive.

**Note:** iOS supports video formats such as MP4 and MOV. Android supports MP4 and MOV video formats.

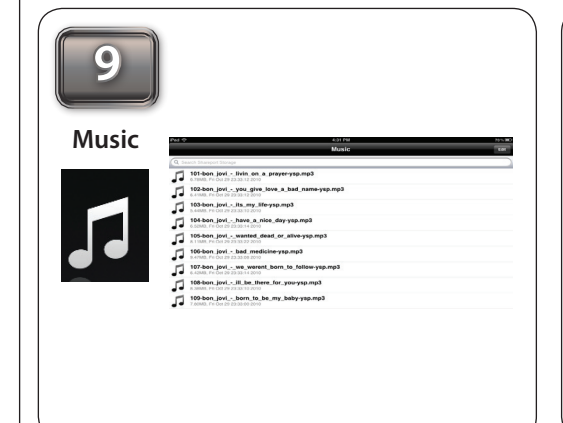

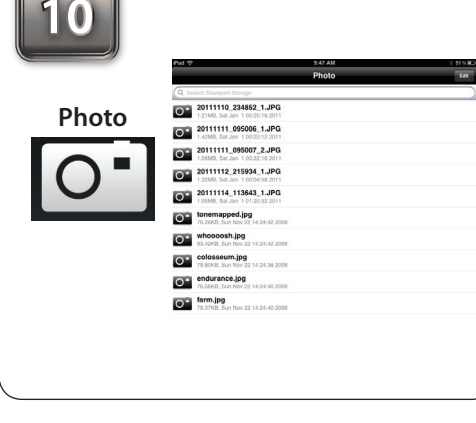

For the Music section, click the **Music** icon to play your music from your USB flash drive.

Android supports MP3 & WAV.

**Note:** iOS support MP3 & WAV music formats. **Note:** iOS & A

open your photo from your USB flash drive. **Note:** iOS & Android both support the

**Note:** IOS & Android both support the following image formats : JPG, BMP,GIF, PNG.

For the Photo section, click the **Photo** icon to

For the Files section, click on the **Files** icon to open your file from your USB flash drive.

**Note:** iOS and Android both support the following document formats: html, key, pages, numbers, txt, ref, doc, PPt, XIS, Pdf.

| 12     | 740 V                                    | ≪arres<br>Folder   | 81.8<br>10                 |
|--------|------------------------------------------|--------------------|----------------------------|
| Folder | C. Search Somport Somport                |                    | >                          |
|        | Pat *                                    | 421 Pill<br>USb_A1 | 715. B                     |
|        | Q Search Shareport Storage               |                    | 0                          |
|        | 3.jpg<br>+4.61KB, Wed Mar 7 1628 58 2012 |                    | ٥                          |
|        | 21.42908. Weet Mar 7 16:40-48 2012       |                    | Ð                          |
|        | Pat †                                    | 6.32 PH            | 20.00                      |
|        |                                          | Uploads            | ei er Alturn Pick Photos 🔤 |
|        |                                          |                    |                            |
|        |                                          | 4                  |                            |
|        |                                          |                    |                            |
|        |                                          |                    |                            |

For the Folder section, click on the **Folder** icon to open a file from your USB flash drive. To upload a photo file from your mobile device to your USB go to + sign located on the upper right.

| 13     | The Aurora Gan yang and                                                                                                    |
|--------|----------------------------------------------------------------------------------------------------|
| vorite |                                                                                                    |
|        | International Constraints of Constraints of Constra |

Once you open a file, you may add this file to your **Favorite** folder by selecting the **"Star"** icon. For the Favorite section, click on the **Favorite** icon to open your favorite file from your USB flash drive.

### **SharePort Mobile - Create User**

| 1 |                                                                                                    |                                                                                                    |                  |                          |   |
|---|----------------------------------------------------------------------------------------------------|----------------------------------------------------------------------------------------------------|------------------|--------------------------|---|
|   |                                                                                                    |                                                                                                    |                  |                          |   |
|   | DIR-DOS MARKED RAINTRANCE STATUS                                                                                                    | HOJP<br>Holphal Micro                                                                                                    |                  |                          |   |
|   | Share For Web Access alone pix to use a web trouver to access fire stored on an USE     store of the pixed of into the noise. For use this finding, for the two access the noise of the noise that the finding the noise of the noise of t   | The Scorpe page<br>centers information<br>allows the URI storage<br>data of the URI storage                                                                                                    |                  |                          |   |
|   | 4234 2040 Entropy and a second participant of a device in the device of the device and a second participant of the device of a device of the device of the device of th | the design of the design of th | •                |                          |   |
|   | SHARPORT WEB ACCESS                                                                                                    | User I<br>Pass                                                                                                    | Name :<br>word : | << User Name •           |   |
|   | Evalue SharePort Web                                                                                                    | Verify Pass                                                                                                    | word :           | Add/Edit Delete          |   |
|   | HTTPS Annua Port ( +CC)                                                                                                    | USER LIST                                                                                                    |                  |                          |   |
|   | 30 — INSER CHEATION                                                                                                    | i i                                                                                                    |                  | 🛒 :Modfy 🍃 :Deleti       | • |
|   | Verify Faseword : Avitation Operation                                                                                                    | No. User Name<br>1 admin                                                                                                    | Access Path<br>/ | Permission<br>Read/Write |   |
|   | RSER LIST                                                                                                    | 2 guest                                                                                                    | None             | Read Only                |   |
|   | E States                                                                                                    |                                                                                                    |                  |                          |   |
|   | 2 Great Note Underson                                                                                                    | NONDER OF DEVICES                                                                                                    |                  |                          |   |
|   | REMERK OF DEVICES : 0                                                                                                    | usb_A1                                                                                                    | 7.4GB            | 7.1GB                    |   |
|   | Devez Total Space Inte Space                                                                                                    |                                                                                                    |                  |                          | - |
|   | SHAREPORT WEB ACCESS LEVE<br>You on use the link to connect to the drive renotely after logging in refs a cure account.                                                                                                    | 4                                                                                                    |                  |                          |   |
|   |                                                                                                    |                                                                                                    |                  |                          |   |

Make sure your laptop or mobile device connect to the DIR-506L. Enter **http://192.168.0.1** in the URL, go to **SETUP** -> **STORAGE.** Make sure "Enable SharePort Web Access" is checked.

Before you contact technical support, please have the following ready:

• Model number of the product (e.g. DIR-506L)

| 10       | USER CREATION                         |                  |                                  |              |
|----------|---------------------------------------|------------------|----------------------------------|--------------|
|          | User Nan<br>Passwor<br>Verify Passwor | rd : ••••••••    | << User Name  Cl Add/Edit Delete | ick Add      |
| JSER     | LIST                                  |                  |                                  |              |
|          |                                       |                  | ibodi: 📷                         | iy 🍞 :Delete |
|          |                                       |                  |                                  |              |
| No.<br>1 | User Name<br>admin                    | Access Path<br>/ | Permission<br>Read/Write         |              |

Create your own User Name and Password, then click Add/Edit to add your user name and password.

|     |      |                                                |                                                            | 🖅 :Mod     | ify 🍿 :Delete |
|-----|------|------------------------------------------------|------------------------------------------------------------|------------|---------------|
|     | No.  | User Name                                      | Access Path                                                | Permission |               |
|     | 1    | admin                                          | 1                                                          | Read/Write |               |
|     | 2    | guest                                          | None                                                       | Read Only  | <b>E</b>      |
|     | 3    | John                                           | None                                                       | Read Only  |               |
|     |      |                                                |                                                            | click here |               |
| API | PEND | NEW FOLDER                                     |                                                            |            |               |
| API | PEND | NEW FOLDER<br>User N                           | Name: John                                                 |            |               |
| API | PEND | NEW FOLDER<br>User N<br>Device                 | Name: John                                                 |            |               |
| API | PEND | NEW FOLDER<br>User N<br>Device<br>Fo           | Vame: John<br>Link:<br>older: None                         |            | Browse        |
| API | PEND | NEW FOLDER<br>User N<br>Device<br>Fo<br>Permis | Name : John<br>Link :<br>older : None<br>ssion : Read Only | •          | Browse        |

Click **Modify** to modify the user settings. Then, click **Browse** to locate the folder you would like to use. Click **OK** to continue.

| SELECT FOLDER                                                 |      | Cancel |
|---------------------------------------------------------------|------|--------|
| ▼ ≧ /<br>▶ ≧ ud_A1 ★★★                                        | •    |        |
|                                                               |      |        |
| APPEND NEW FOLDER                                             | [him |        |
| APPEND NEW FOLDER<br>User Name :<br>Device Link :             | Iohn |        |
| APPEND NEW FOLDER<br>User Name :<br>Device Link :             | John |        |
| APPEND NEW FOLDER<br>User Name :<br>Device Link :<br>Folder : | John | Browse |

Click on the folder you want to open (i.e. usb\_A1). Select Read Only or Read/Write and Click Ok to continue. Once you complete all the setting, click Save Setting to continue.

#### **Technical Support**

U.S. and Canadian customers can contact D-Link technical support through our web site or by phone. You can find software updates and user documentation on the D-Link website as well as frequently asked questions and answers to technical issues.

• Hardware Revision (located on the label on the bottom of the product (e.g. rev A1))

• Serial Number (s/n number located on the label on the bottom of the product).

**United States** Telephone: (877) 453-5465 Internet: http://support.dlink.com

Canada Telephone: (800) 361-5265 Internet: http://support.dlink.ca ©2012 D-Link Corporation/D-Link Systems, Inc. All rights reserved. D-Link and the D-Link logo are registered trademarks of D-Link Corporation or its subsidiaries in the United States and/or other countries. Other trademarks or registered trademarks are the property of their respective owners.

Maximum wireless signal rate derived from IEEE Standard 802.11g, 802.11a and 802.11n specifications. Actual data throughput will vary. Network conditions and environmental factors, including volume of network traffic, building materials and construction, and network overhead, lower actual data throughput rate. Environmental conditions will adversely affect wireless signal range.

Product specifications, size and shape are subject to change without notice, and actual product appearance may differ from that depicted on the package. Visit dlink.com (US) or dlink.ca (Canada) for more details.

iPhone, iPad, and iPod touch are registered trademarks of Apple Inc.

#### FCC statement in User's Manual (for class B)

"Federal Communications Commission (FCC) Statement

This Equipment has been tested and found to comply with the limits for a class B digital device, pursuant to Part 15 of the FCC rules. These limits are designed to provide reasonable protection against harmful interference in a residential installation. This equipment generates, uses and can radiate radio frequency energy and, if not installed and used in accordance with the instructions, may cause harmful interference to radio communications. However, there is no guarantee that interference will not occur in a particular installation. If this equipment does cause harmful interference to radio or television reception, which can be determined by turning the equipment off and on, the user is encouraged to try to correct the interference by one or more of the following measures:

- Reorient or relocate the receiving antenna.
- Increase the separation between the equipment and receiver.
- Connect the equipment into an outlet on a circuit different from that to which the receiver is connected.
- Consult the dealer or an experienced radio/TV technician for help.

This device complies with Part 15 of the FCC Rules. Operation is subject to the following two conditions: (1) this device may not cause harmful interference and (2) this device must accept any interference received, including interference that may cause undesired operation.

The device complies with the FCC SAR limits set forth for an uncontrolled environment for body-worn configuration in direct contact to the phantom.

Changes or modifications to this unit not expressly approved by the party responsible for compliance could void the user authority to operate the equipment.